|      | 國 立 中 山 大 學 機電系 測試紀錄單                                                                                                    |
|------|----------------------------------------------------------------------------------------------------|
| 日期   | 2024/9/25     設備     (直錄播)工 EC2003     人員     張桓                                                                                                    |
| 測試目的 | 1.建立直錄播操作程序。                                                                                                    |
|      | <ol> <li>電腦進入 Chrome 頁面。請依黃底</li> <li>點選頁面路徑 HDC716</li> <li>第乙頁面: 登入<br/>使用者名稱及密碼請勿動<br/>(user/*****),</li> </ol>                                         |
| 測試過程 | <ul> <li>4. 開新分頁</li> <li>× ● #分頁 × +</li> <li>5. 點選頁面路徑直錄播</li> <li>→ C G  </li> <li>+ HDC716 ■ 医語 ● Adobe Acrobat</li> <li>■ 192.168.1.129/#/</li> </ul> |
|      | <ol> <li>應該要出現 Streaming Media Process 頁面, 登入<br/>(如果沒有出現,<br/>請重開直錄播機電源,<br/>請參考註記說明)<br/>使用者名稱及密碼請勿動<br/>(admin/****),</li> </ol>                        |

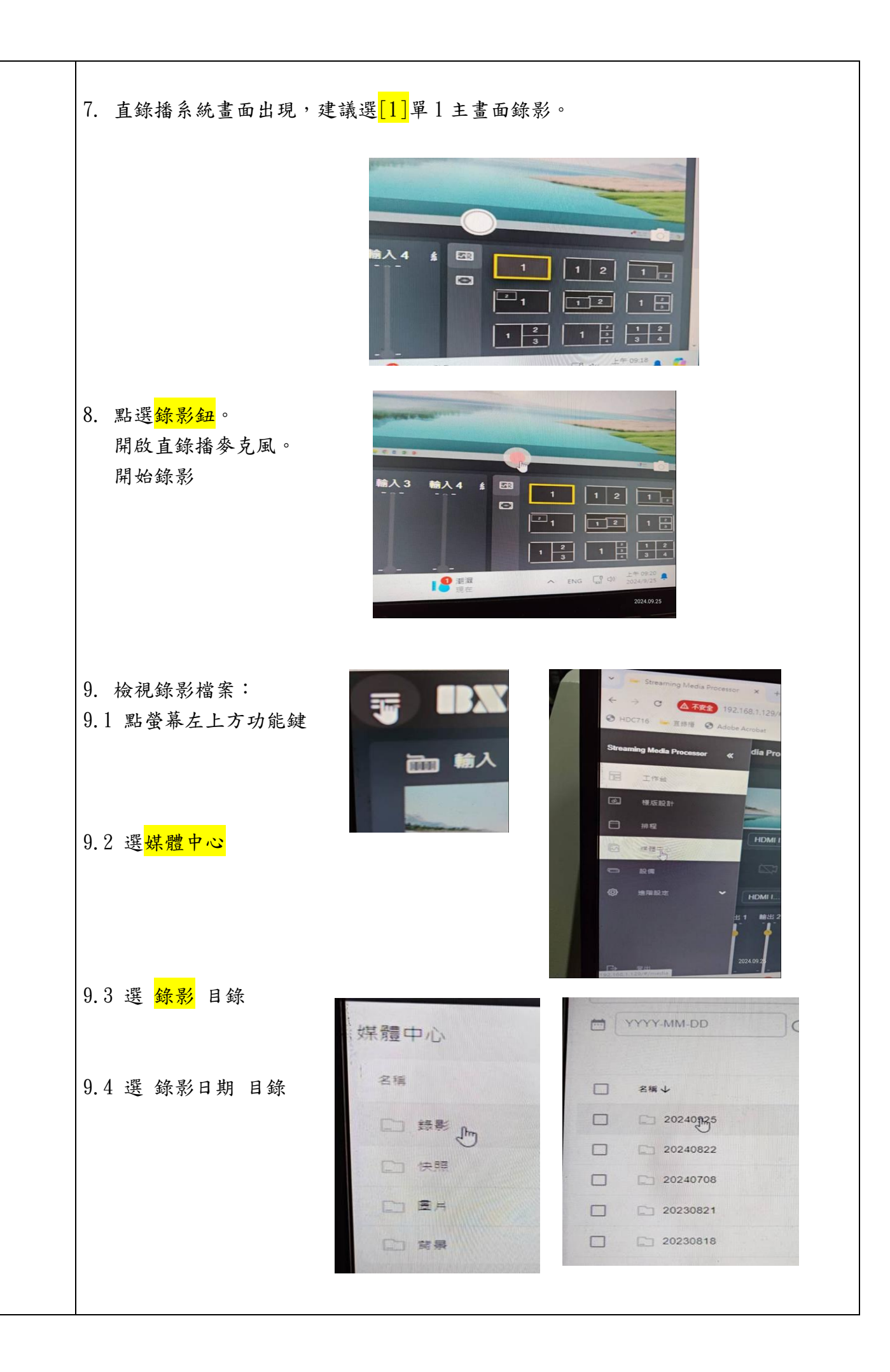

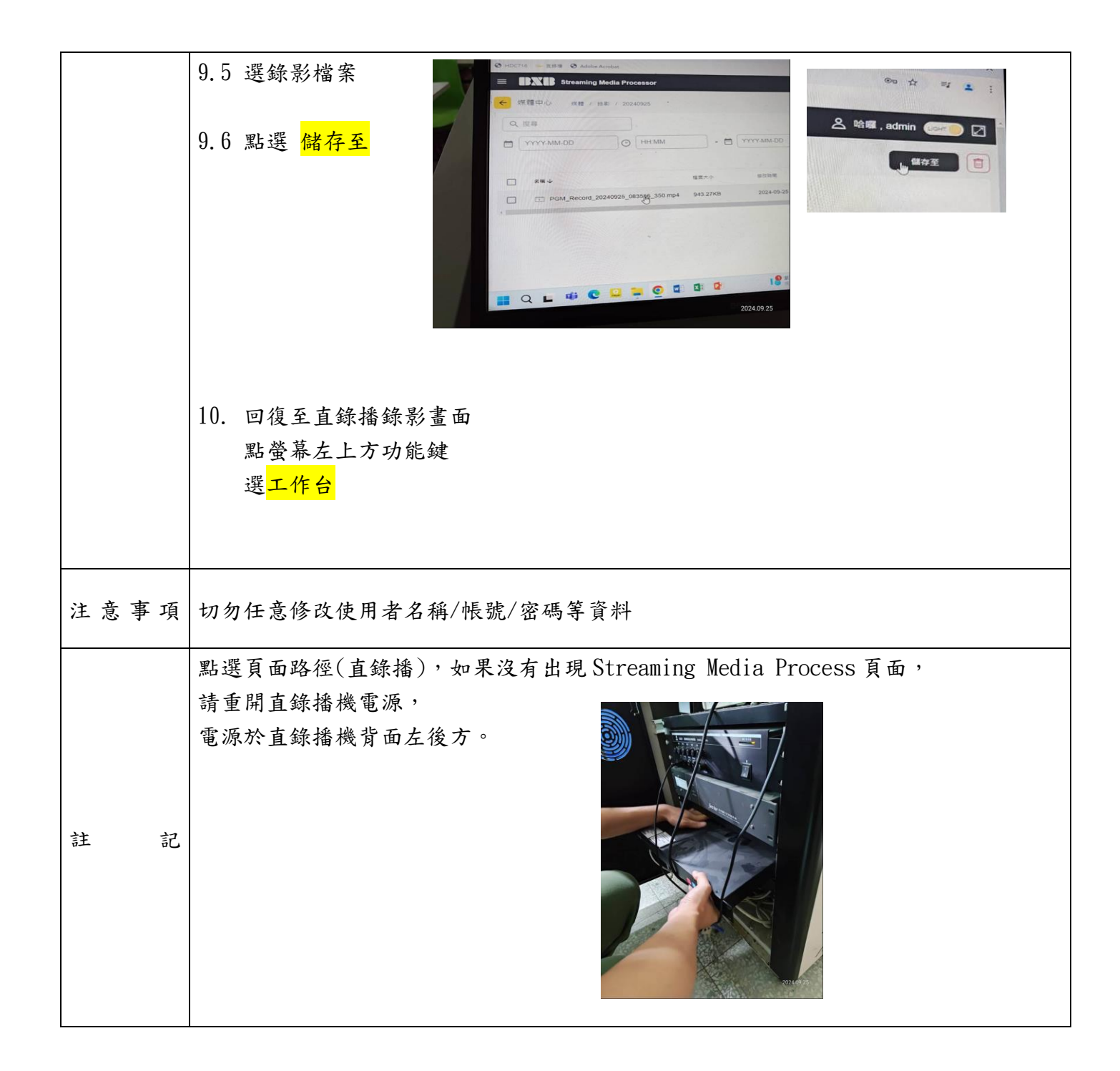

保存年限:永久